#### 一、 双因子认证

为进一步提升中检信息平台的安全控制能力,保障中检 信息平台业务访问安全,统一认证平台开展多因子认证功能 改造工作,支撑业务系统 PC 端及移动端账户登录的双因子 认证场景。

支持第三方 OTP APP 动态验证码、短信验证码的验证方式,实现"账号+密码+OTP 验证码"及"账号+密码+短信验证码"两种双因子认证方式,双因子认证方式开通及配置在用户中心中进行。

#### 二、 短信验证码认证方式用户范围限制

受当前中检集团短信平台限制,目前短信验证码方式只 支持中国大陆手机号,其他区域暂不支持。

#### 三、 使用双因子认证的前置工作

(一) 用户中心配置

由各级信息化管理员,在用户中心对所辖范围内账户按 用户需要进行双因子信息配置,包括 OTP 方式及短信方式。

注:境外因企业微信受限,可使用 OTP 方式。

#### (二) OTP 客户端软件安装与配置

如使用OTP方式,需根据手机操作系统类型(苹果IOS、 安卓 Android),下载安装相应的OTP软件,并按照用户中心 对该账号配置的双因子信息,完善 OTP 软件设置,建立 OTP 令牌。

#### (三) 手机号码确认

如使用短信方式,需确认用户中心中保存的手机号码正确。可联系各级管理员,在用户中心中进行确认,或通过登录界面忘记密码功能中的短信找回密码方式进行确认。

#### 四、 配置操作及使用指南

详细操作说明见附件。

PDF 版本操作手册可在登录页面 OTP 认证及短信认证 页面中获取。

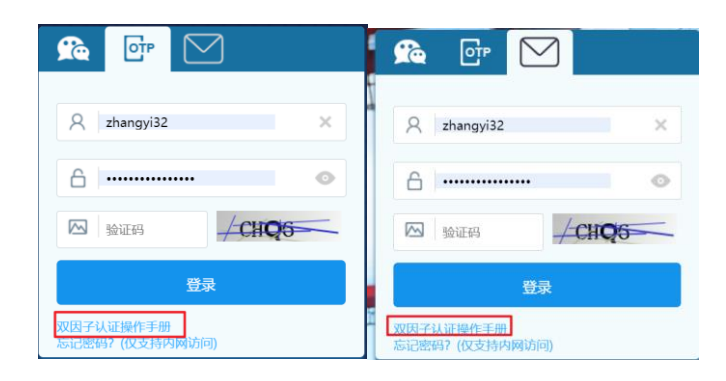

#### 附件 1: 双因子 0TP 认证功能操作及使用指南

#### 1. 用户中心账号 OTP 信息维护

由各级信息化管理员维护本组织下账户双因子认证信息,双因子认证分为 PC 端与移动端,目前仅 PC 端配置有效。

管理员通过用户中心功能菜单"人员管理"-"内部用户" - "人员列表"中点击双因子配置(图1),对账号短信双因 子配置信息进行调整(图2):

|    | 人员                  | 类型       | 人员类型    |          | ~     | 大态 全部       |        |     | 兼职类型                   | 全部            |        | 姓名     | - 10  |      |    |
|----|---------------------|----------|---------|----------|-------|-------------|--------|-----|------------------------|---------------|--------|--------|-------|------|----|
|    |                     |          |         |          |       |             |        |     |                        |               |        |        |       | Ē    | 銄  |
|    |                     |          |         |          |       |             |        |     |                        |               |        |        |       |      |    |
|    | 新增                  | ł        | 比量添加产品组 | 北鼠兼职     | 应用授   | 反。信用        | 禁用     | 删除  |                        |               |        |        |       |      |    |
|    |                     | 序号       | 操作      |          |       | 用户名         | 唯一编码   | 姓名  | 员工类型                   | 所属组织名称 👙      | 岗位名称   | 所属组织路径 |       | 账号类型 | 禁/ |
|    |                     | 1        | 修改修改    | (密码 重置密码 | 双因子配置 | 1.00        | 211040 | 100 | $(22732) \leq 10^{-1}$ | and the state |        | 0.000  |       | 主职   | 闾  |
|    |                     |          |         |          |       |             |        |     |                        |               |        |        |       |      |    |
|    |                     |          |         |          |       |             |        |     | 图 1                    |               |        |        |       |      |    |
|    |                     |          |         |          |       |             |        |     |                        |               |        |        |       |      |    |
| 双因 | 子育                  | 置        |         |          |       |             |        |     |                        |               |        |        |       |      |    |
|    |                     | 姓名:      |         | 10       |       |             |        |     |                        | 手机号:          | 184    | 0.000  |       |      |    |
| 1  | PC                  | <u> </u> | 方式:     | OTP      | 2 短信  |             |        |     |                        | 移动端允许方式       | : 🔽 01 | P 🔽 短信 |       |      |    |
|    | 每                   | 日短信      | 限额:     | 15       |       |             |        |     |                        | 短信语种:         | 中文     | 简体     |       |      |    |
|    | (                   | OTP秘密    | 明:      | 10,000   | 04.54 | المرجوع الم |        |     |                        |               | 4      | 重置秘钥   | 查看二维码 | 3    |    |
| 保存 | 是存后OTP二维码发送到用户邮箱: 4 |          |         |          |       |             |        |     |                        |               |        |        |       |      |    |
|    |                     |          |         |          |       |             |        |     |                        |               |        |        | 取消    | 保存   | 5  |

图 2

(1) PC 端允许方式: 勾选 OTP;

(2) 设置 OTP 密钥: 点击重置密钥, 为该账号设置 OTP 验证密钥, 重置后, 密钥显示在左侧;

(3) 查看二维码: 可查看 OTP 配置二维码, 该二维 码可管理员发送给账号使用者完成手机端 OTP 软件 的扫码令牌配置(图3)。

| 手机号:     | 2010/01/2   |        |
|----------|-------------|--------|
| 移动端允许方式: | ☑ OTP  ☑ 短信 |        |
| 短信语种:    | 中文简体        | $\sim$ |
|          | 重置秘钥    收起  | 3二维码   |
|          |             | 取消保存   |

图 3

- (4) 保存OTP二维码并发送用户邮箱(可选):将OTP 二维码发送至用户邮箱,该二维码可用于手机端OTP 软件扫码完成令牌配置。
- (5) 配置完成后,点击保存,即可将该账号的双因子 配置信息同步至统一认证系统。

#### 2. IOS OTP 软件安装及配置

(1) 软件下载及安装

在苹果应用商店,搜索并下载 2FA Authenticator 或 Google Authenticator 等 OTP APP。

以 2FA Authenticator 为例:

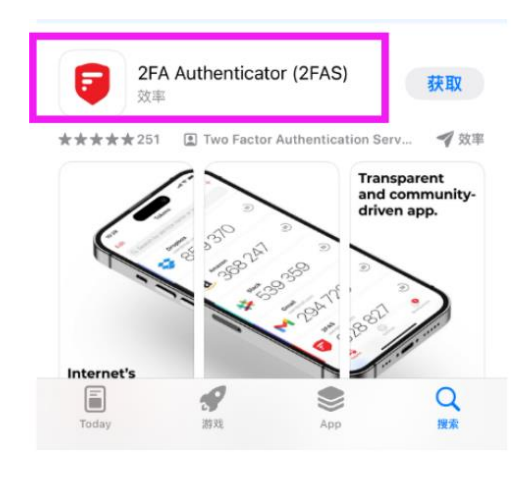

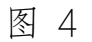

点击获取,进行安装。

# (2) OTP 配置

以 2FA Authenticator 为例:

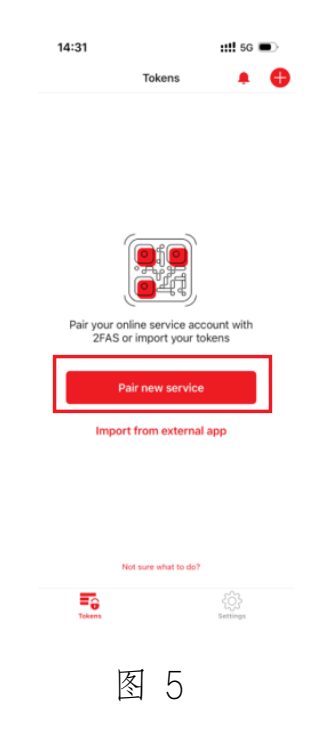

点击"Pair new service" 配置令牌。

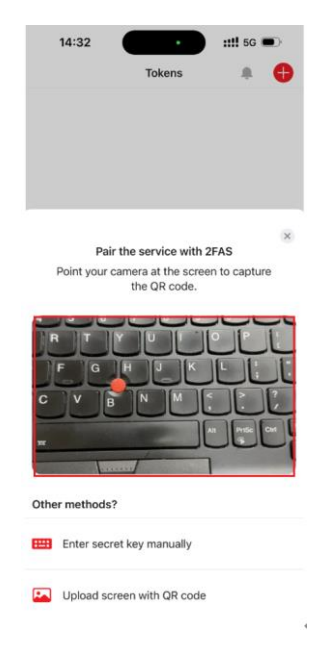

图 6

对准用户中心提供的二维码(邮件接收二维码,或管理员提供的二维码),完成扫码配置。

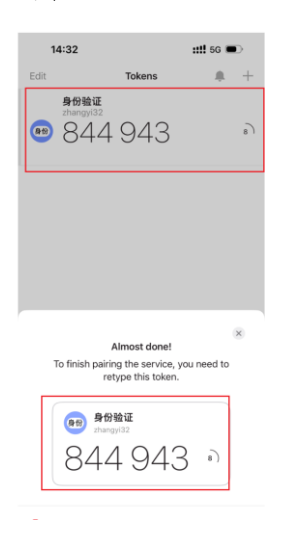

图 7

完成后, APP 将持续生成验证码, 下次使用时只需打开 2FA Authenticator 应用, 点击即可查询认证码。

## 3. Android OTP 软件安装及配置

(1) 软件下载及安装

以 Free OTP+ APP 为例:

i. 微信扫码

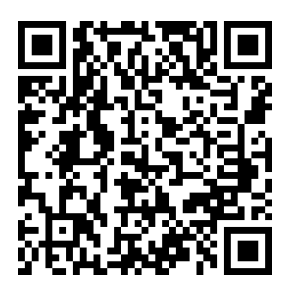

生产环境 (互联网)

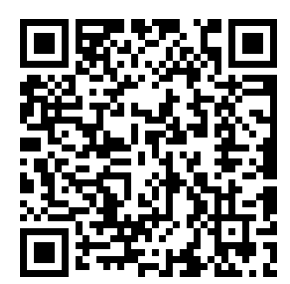

试运行环境 (内网)

图 8

11. 选择通过浏览器打开

(因设备不同,可能需要选择两次使用浏览器打开)

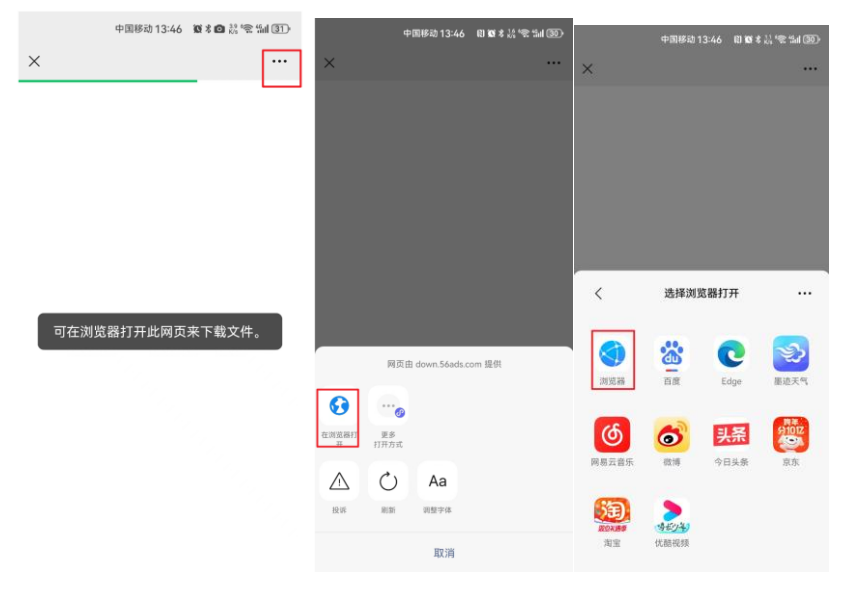

图 9

iii. 选择下载

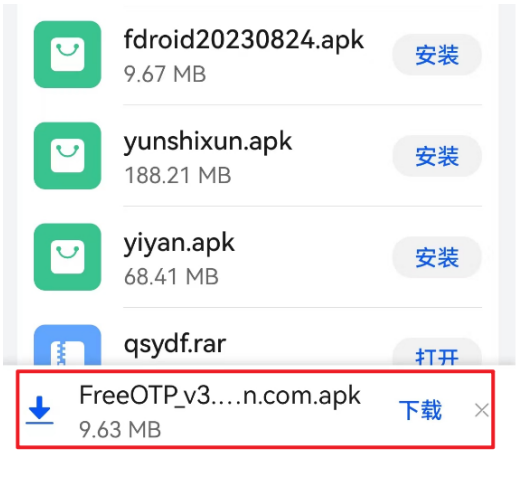

图 10

点击下载,下载后,进行安装。

# (2) OTP 配置

以 Free OTP<sup>+</sup>为例:

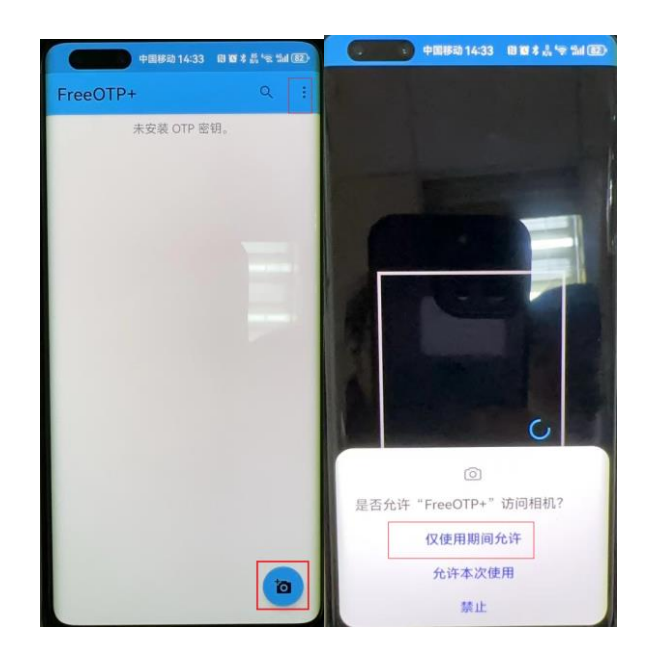

图 11

点击"扫码"配置,并允许应用访问权限。

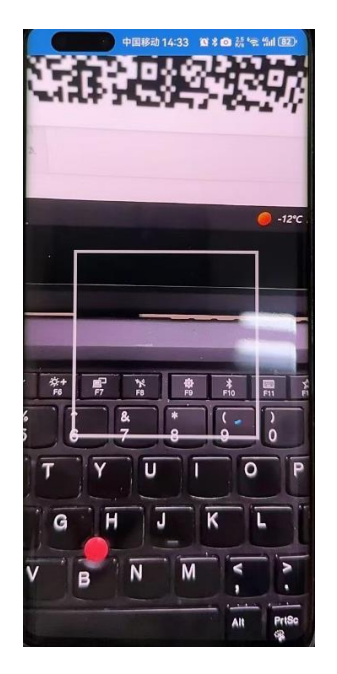

图 12

对准用户中心提供的二维码(邮件接收二维码,或管理员提供的二维码),完成扫码配置。

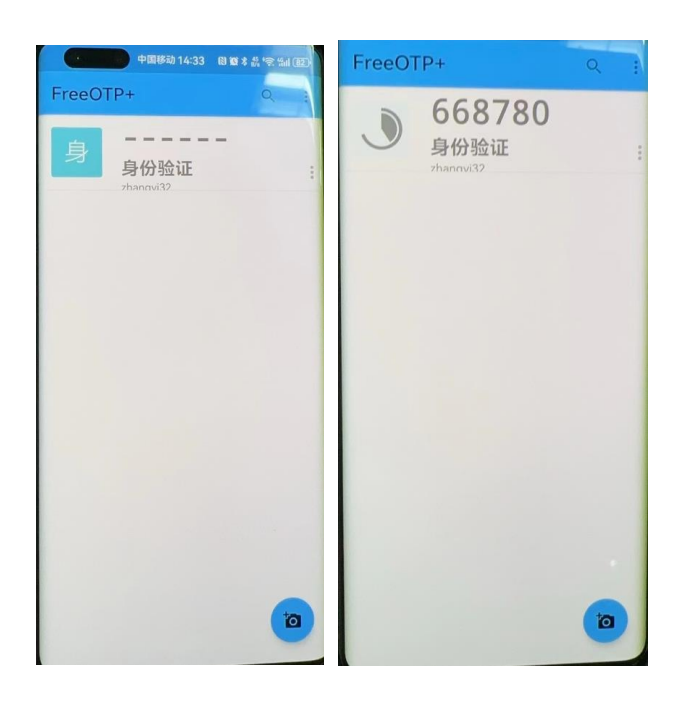

图 13

完成后,点击刚才配置的令牌,APP将自动生成验证码。

## 4. 使用 OTP 方式登录

| 1 📭 🗹                       | OTP认证码认证     |
|-----------------------------|--------------|
| 2 A zhangyi32 X             | A zhangyi32  |
| 3 Chq6                      | 6 OTP OTP验证码 |
| s 登录                        | 7 登录         |
| 双因子认证操作手册<br>忘记密码?(仅支持内网访问) | 取消           |

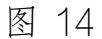

- (1)【1】选择 OTP 方式;
- (2) 【2-4】输入用户名、密码及验证码;
- (3)【5】点击登录,弹出 OTP 认证对话框;
- (4)【6】打开 OTP 软件,获取动态口令,并在页面 上输入动态口令(因 OTP 动态口令与时间相关,如 发现 OTP APP 中的令牌有效时间所剩无几,可等待 下次生成);
- (5) 【7】再次点击登录,完成认证登录。

#### 附件 2: 双因子短信认证功能操作及使用指南

1. 用户中心短信认证信息维护

可由各级信息化管理员维护本组织下账户双因子认证 信息,双因子认证分为 PC 端与移动端,目前仅 PC 端配置有 效(仅 PC 端上线双因子认证)。

管理员通过用户中心功能菜单"人员管理"-"内部用户" - "人员列表"中点击双因子配置(图1),可对账号短信双 因子配置信息进行调整(图2):

PC 端允许方式: 勾选 短信;

每日短信限额:账户每天允许发送的认证短信数量;

短信语种:当前为中文简体,不可修改(因集团短信平台目前只能发送中国大陆手机号码,所以不可调整)

配置完成后,点击保存,即可将该账号的双因子配置信息同步至统一认证系统。

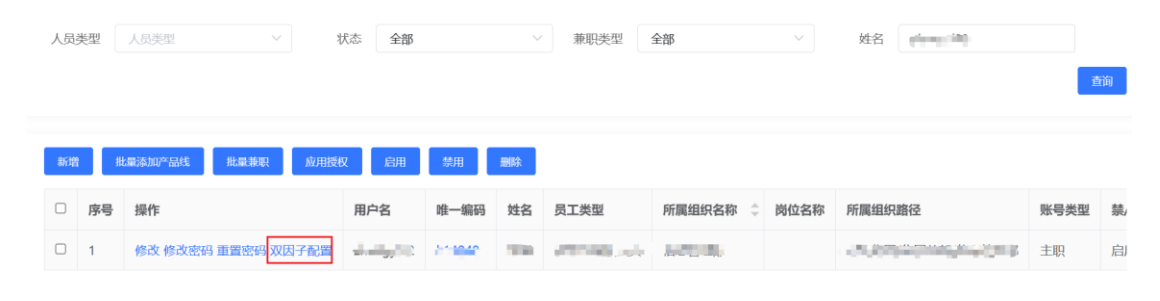

图 1

| 双因子配置             |                                   |          |                      |  |  |  |  |
|-------------------|-----------------------------------|----------|----------------------|--|--|--|--|
| 姓名:               | No.                               | 手机号:     | 4100 (10 <u>00</u> 1 |  |  |  |  |
| PC端允许方式:          | 🗹 OTP 🗾 短信                        | 移动端允许方式: | ☑ OTP ☑ 短信           |  |  |  |  |
| 每日短信限额:           | 5                                 | 短信语种:    | 中文简体                 |  |  |  |  |
| OTP秘钥:            | and the state of the state of the |          | 重置秘钥    查看二维码        |  |  |  |  |
| 保存后OTP二维码发送到用户邮箱: |                                   |          |                      |  |  |  |  |
|                   |                                   |          | 取消 保存                |  |  |  |  |

- 图 2
- 2. 使用短信方式登录

| 🖍 📴 忆                        | 短信验证码认证                  |
|------------------------------|--------------------------|
| 2 A zhangyi32                | A zhangyi32              |
| 3 🔒 📖 💿                      | 6 📞 138****7901          |
| 4 🖂 chq6                     | 8 💬 短信验证码 7 <b>发送验证码</b> |
| 5 登录                         | 9 登录                     |
| 双因子认证操作手册<br>忘记密码? (仅支持内网访问) | 取消                       |

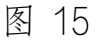

- (1)【1】选择短信方式;
- (2) 【2-4】输入用户名、密码及验证码;
- (3)【5】点击登录,弹出短信验证对话框;
- (4)【6】核对手机号码,如有误请联系本单位信息化管理员在用户中心进行修改;
- (5)【7】点击发送验证码,等待接收短信验证码;
- (6) 【8】接收后填入短信验证码;
- (7)【9】再次点击登录,完成认证登录。